## O Webex Meetings の設定方法 (PC用)

※お使いのPCに内蔵カメラ,スピーカー,マイクが無い場合はスマートフォンやタブレ ットで設定して下さい。

- ① ビデオ会議アプリ「Cisco Webex Meetings (無料)」をダウンロードする
  - ・ 以下の URL よりアプリをダウンロード

URL:https://www.webex.com/ja/downloads.html

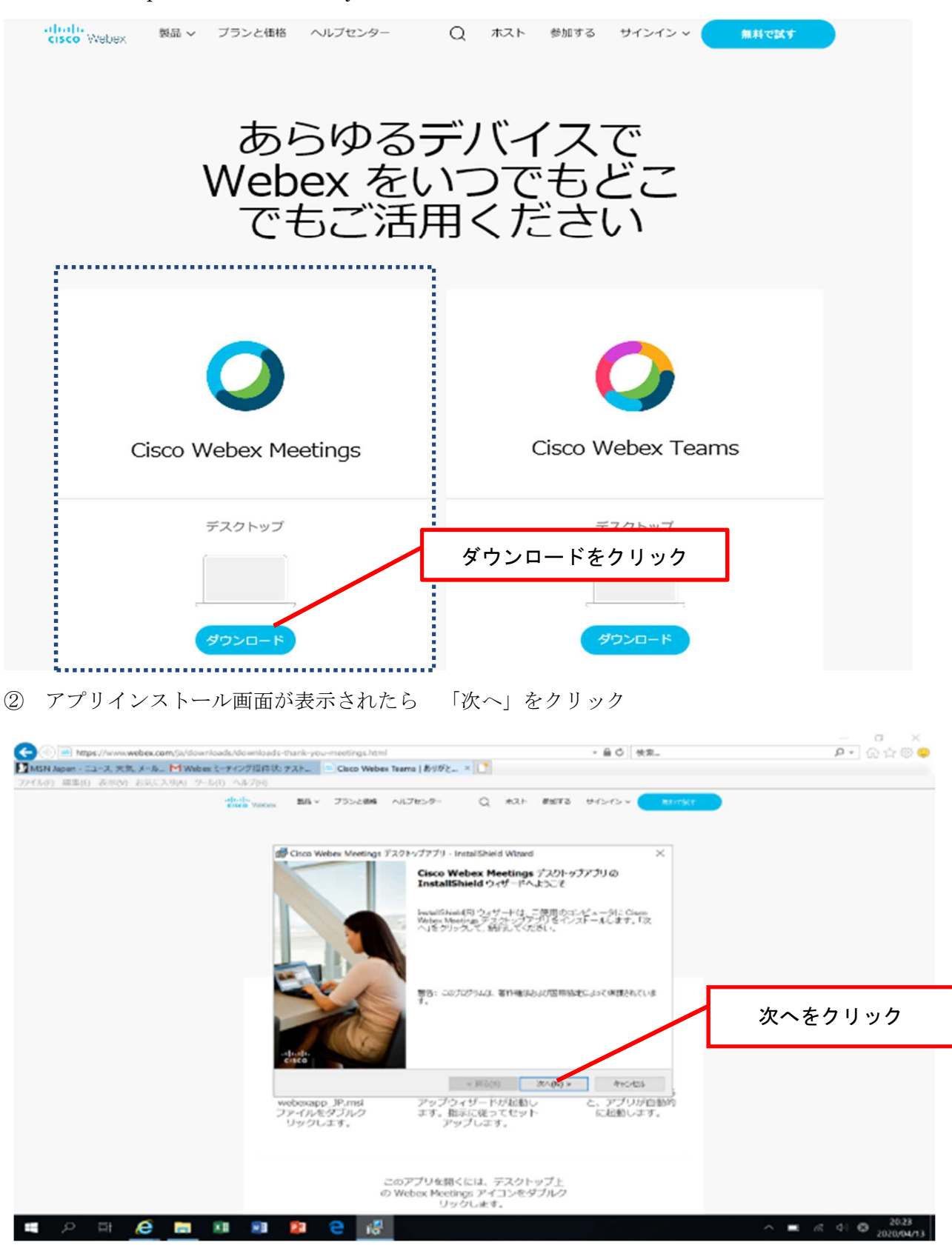

③ 「使用許諾契約の条項に同意します」を選択し「次へ」をクリック

| inter Wadow     | ■ Cisco Webex Meetings デスクトゥブアプリ・InstalShield Wizerd X<br>使用決定なり<br>次の使用時に変が事を注意率なるかかつごろい。                                                                                                    |  |
|-----------------|----------------------------------------------------------------------------------------------------|--|
| ①同意しますを<br>クリック | CISCO WEBEX LLC LICENSE AGREEMENT (AS APPLICABLE TO THE PARTICULAR<br>DOWNLOAD)<br>MITORTANT NOTICE-PLEASE READ PRIOR TO USING THIS SOFTWARE. This license<br>agreement (License Agreement') is a legal agreement between you (offer an individual or as<br>mity) and Classe Webex LLC (Webex') for the use of Webex software you may be repired to<br>formalod and instill to use contain Webex survices (reak obviously to the state containing the<br>domained and instill to use contain Webex survices (reak obviously to the state containing the<br>accept'' language, by installing the Software'). By deking on the botton containing the<br>D scored'' burgang, by installing the Software') by ORT AGREET TO THE TENDS OF<br>PHBS LICENSE AGREEMENT, CLICK ON THE BUTTON CONTAINING THE 7 DO NOT<br>ACCEPT'L LICENSE AGREEMENT, CLICK ON THE BUTTON CONTAINING THE 7 DO NOT<br>ACCEPT'L HOULAGE AND DO NOT INTAIL DO O THERWISE LIST THE SOFTWARE.<br>YOU AGREE THAT YOUR USE OF THE SOFTWARE ACKNOWLEDGES THAT YOU |  |
|                 | 《単純物 2000/2 からセル<br>webexapp_P_msi<br>ファイルをダブルク<br>リックします。<br>このアプリを聞くには、デスクトップ上<br>の Webex Meetings アイコンをダブルク<br>リックします。                                                                                                    |  |

④ 「インストール」をクリック(これで事前準備は終了です)

| 愛 Cisco Webex Meedings デスクトゥブァブリ - InstallShield Wizard ×<br>プログラムトインストールを基礎的なをおした。<br>フィザードは、インフトールを構成する決定ができました。<br>encoo |
|----------------------------------------------------------------------------------------------------|
| 「インストール1899からして、インストールを開始してください。<br>インストールの特定を登録したりを更する場合は、「度る」をクリックしてください。「キャンセル」をクルクすると、ウィブードを採用します。                      |
| インストールをクリック                                                                                                    |
| Instituted<br>(現在の) インストーム() Moとは<br>webescapp_P.mei<br>ファイルをダブルン ます。知らく従ってゼット ト起動します。<br>リックします。 アップします。                   |
| このアプリを聞くには、デスクトップ上<br>O Weber Mactines アイ・レンチャプル                                                                            |

## <接続テスト・面接参加の流れ>

接続テスト及び面接への参加の流れは、以下のとおり全く同じです。

- 事前に参加用URLのメール2通が、医療人材課(i.doctor@pref.ibaraki.lg.jp)から 送られてくるので、2通とも「(名前)です。受信しました。」と返信してください。
  ※参加用URLは接続テスト用URLと面接用URLで別々に2通のメールに分けて</u>送信しておりま すので、当日は間違えないようにご注意ください。
- ② 当日,医療人材課から【接続テストを開始します】【面接を開始します】というメールが来たら③へ進んでください。

※当日の進行状況により開始が遅れる場合には,【接続テスト開始が遅れます】【面接開始が遅れます】 というメールが届きます。その場合は,【接続テストを開始します】【面接を開始します】というメール が届くまで,しばらく待機してください。

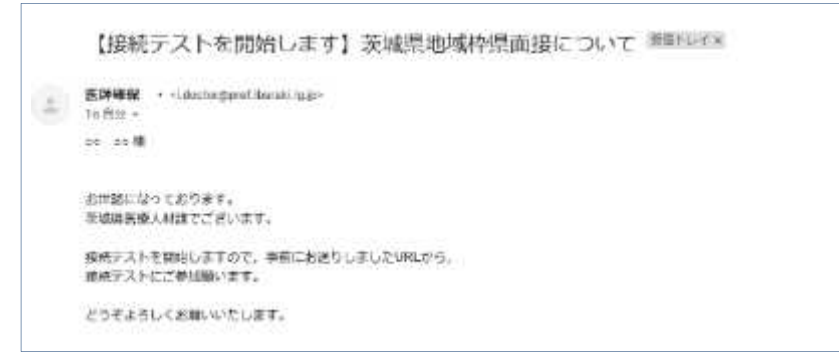

③ ①で事前に医療人材課から送付されたメールを確認し、URLをクリックして下さい。
※ミーティング番号の入力を求められた場合は、URLの下に記載された数字を入力してください。

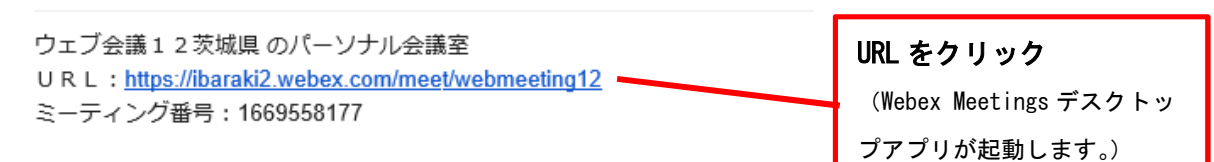

④ プレビュー画面が表示されたら「ミーティングに参加」をクリックしてください。
※プレビュー画面が表示される前に名前とメールアドレスを入力する画面が表示された場合は、氏名と①のメールを受信したメールアドレスを入力してください。

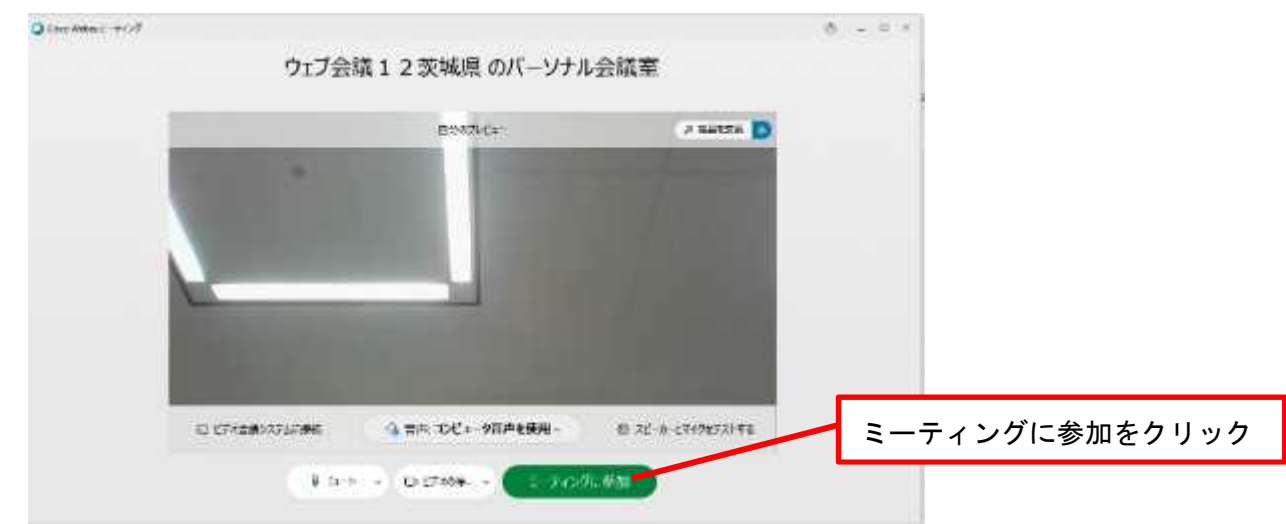

⑤ 「主催者の許可が必要」という画面が表示されたら、医療人材課が入室を許可するま でそのまま待機してください。

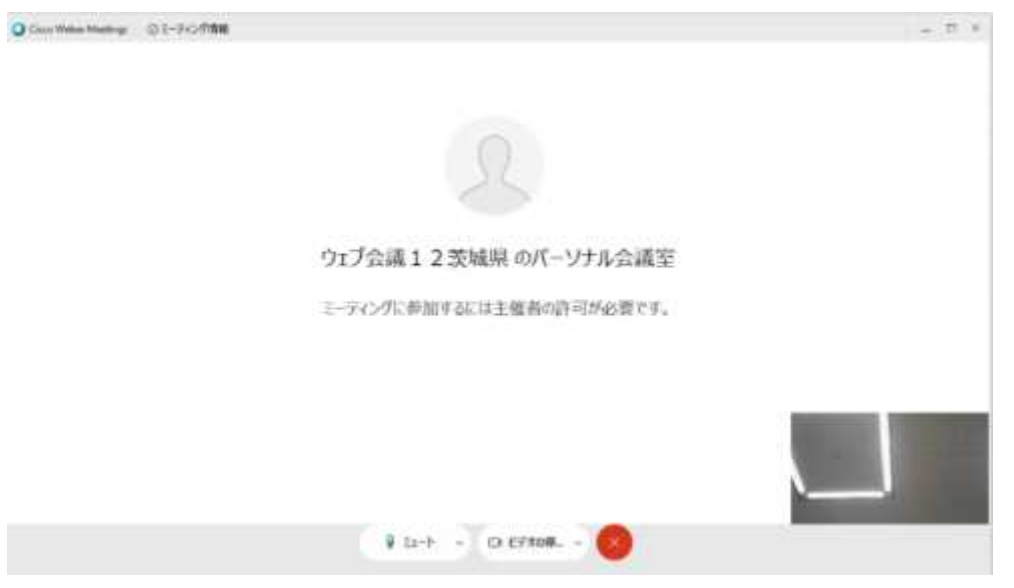

⑥ 入室後、ビデオ画面が表示されたら自分のマイクやカメラがオンになっていることを確認してください。

※接続テストでは、音声と映像の確認ができれば終了です。

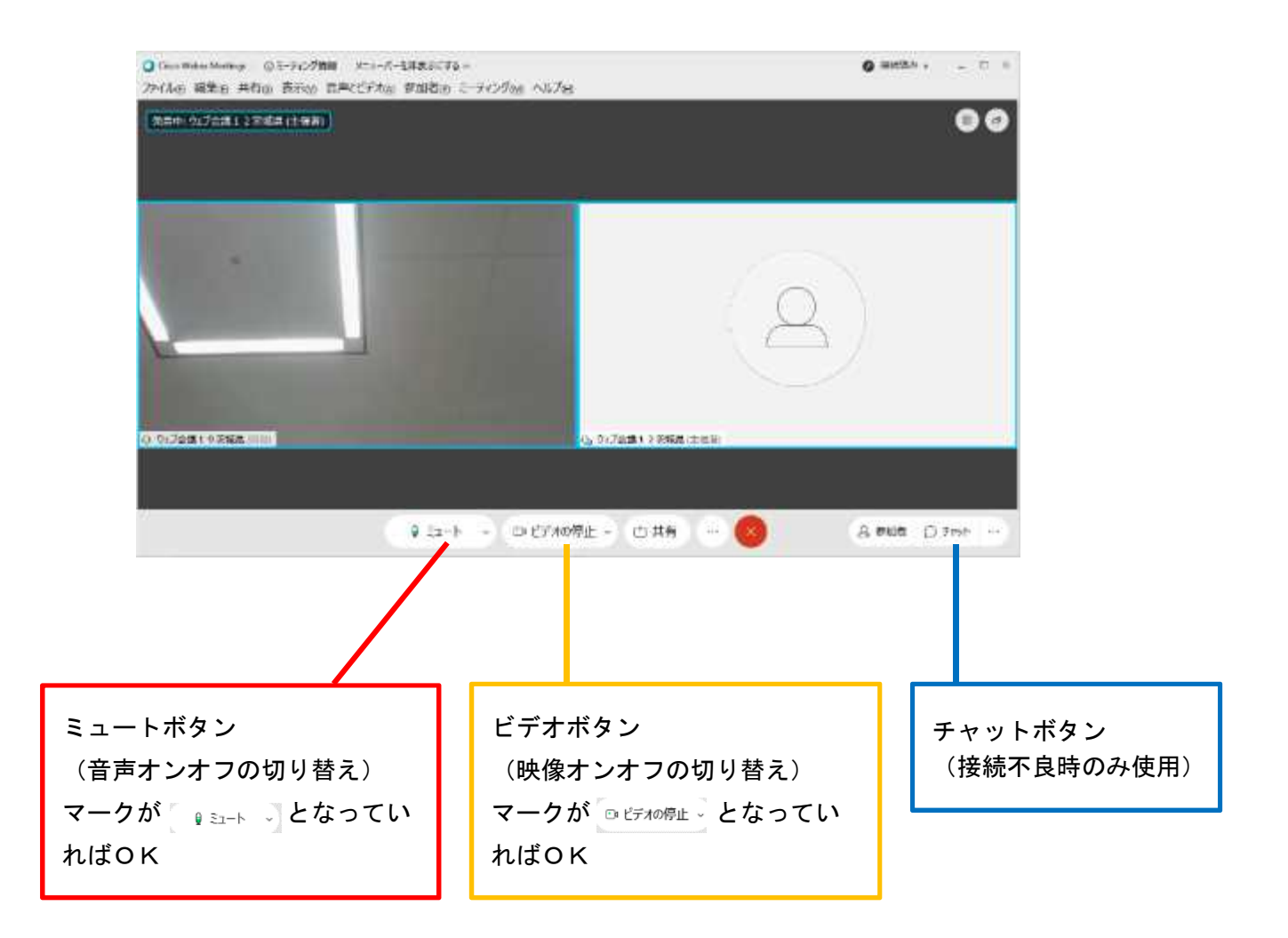